# 4.3

1か月分の未承認の勤務実績を 一覧表示し承認ができます

勤務月次実績一覧承認

### 【勤務実績一覧承認面の各項目】

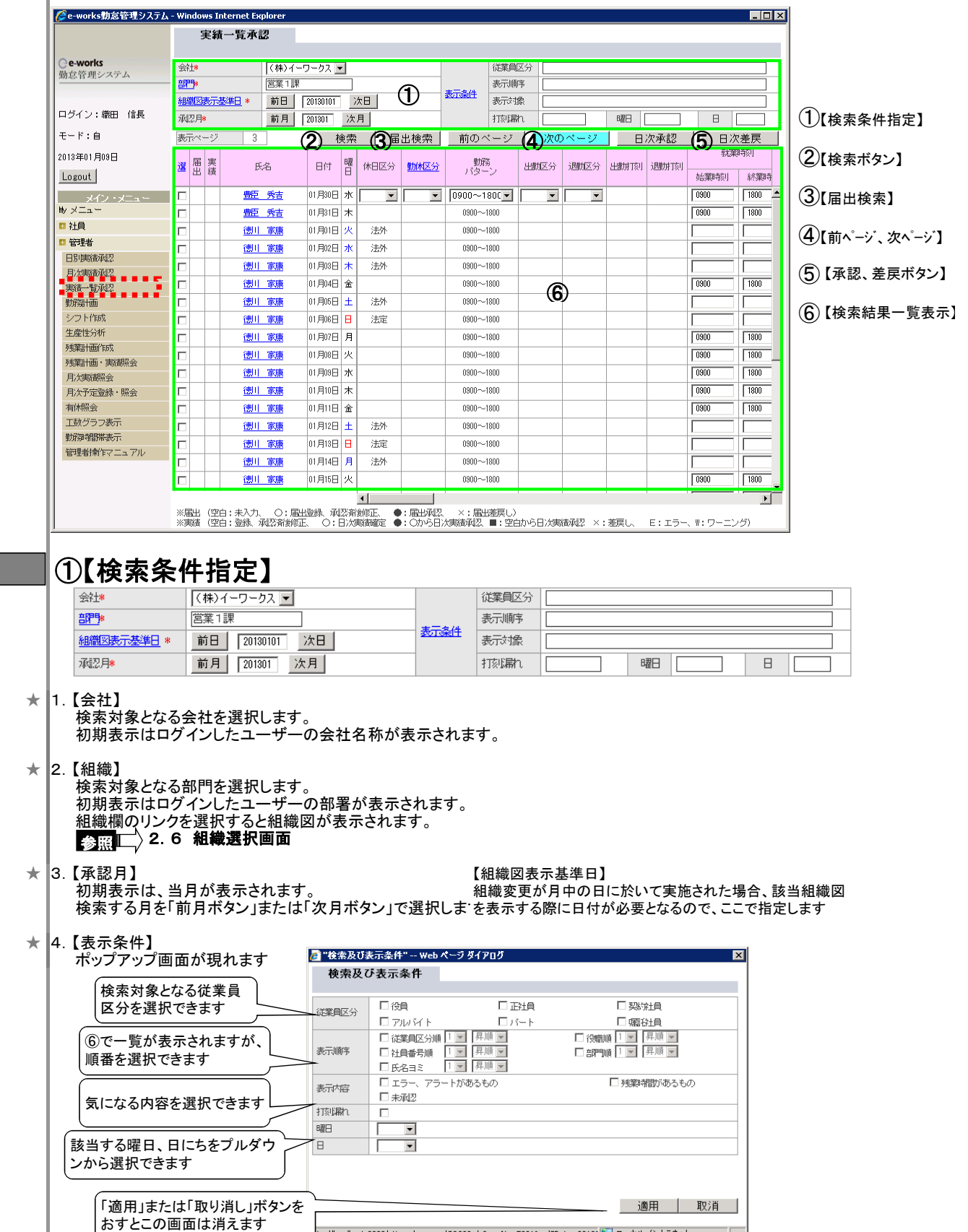

<sup>(</sup>C) 2012 E-WORKS CO., LTD. ALL RIGHTS RESERVED

tp://localhost:8080/etimey/common/CO003.do?cmpNo=E001&valSDate=2013( 🛐 ローカル イントラネット

# ②【検索ボタン】

指定された条件に従い、検索処理を実行します。 検索結果は、⑥の一覧に表示されます。

# ③【届出検索ボタン】

| 表示ページ 1 |        |             | 9 1          | 検索        |      |      | 前のページ       | 次の       | パージ  | 日次承認 |     | 日次差戻     |          |  |
|---------|--------|-------------|--------------|-----------|------|------|-------------|----------|------|------|-----|----------|----------|--|
|         | 選 [    | 届<br>ま<br>組 | 氏名           | 日付目       | 4日区分 | 勤休区分 | 勤務<br>パターン  | 出動区分     | 退勤区分 | 出動顶  | 退期顶 | 就業       | 「「「「「「」」 |  |
|         |        | _           |              |           |      |      |             |          |      |      |     | 2020 171 | arcone a |  |
|         | $\Box$ | 2           | <u>徳川 家康</u> | 01月10日  7 | 록∥ 💽 | 代休 💌 | 0900~1800 🔽 | <b>•</b> | •    |      |     |          |          |  |

部下の申請状態のデーターを検索し、表示します 内容を確認し 選に☑をして、【日次承認】か【日次差戻】ボタンをクリックします

# ④【前ページ、次ページボタン】

⑥で表示された一覧表のページをめくるボタンです

### ⑤【承認・差戻しボタン】

- ★ 1. 【承認】ボタン 申請内容を確認し、OKなら 承認ボタンをクリックしてください
- ★ 2. 【差戻し】ボタン 申請内容を承認しない場合、見直しをさせる場合 申請者に差し戻します。

#### ⑥【検索結果一覧表示】

| i | ≝ 届<br>出 | 実績 | 氏名           | 日付     | 曜日 | 休日区分 | 勤休区分     | 勤務<br>パターン | 出動区分 | 退勤区分 | 出動顶 | 退财顶 | 就業   | .時 | 痰」   |   |
|---|----------|----|--------------|--------|----|------|----------|------------|------|------|-----|-----|------|----|------|---|
|   |          |    |              |        |    |      |          |            |      |      |     |     | 始業時刻 |    | 終業時  | Ē |
| Γ |          |    | 徳川 家康        | 01月29日 | 火  | •    | <b>•</b> | 0900~1800  | -    | -    |     |     | 0900 | ſ  | 1800 | - |
| Γ |          |    | 徳川 家康        | 01月30日 | 水  |      |          | 0900~1800  |      |      |     |     | 0900 | ſ  | 1800 | 1 |
| Γ |          |    | 徳川 家康        | 01月31日 | 木  |      |          | 0900~1800  |      |      |     |     | 0900 | ſ  | 1800 |   |
| Γ |          |    | <u>武田 信玄</u> | 01月01日 | 火  | 法外   |          | 0900~1800  |      |      |     |     |      | ſ  |      | 1 |
| Γ |          |    | 武田 信玄        | 01月02日 | 水  | 法外   |          | 0900~1800  |      |      |     |     |      | ſ  |      | 1 |
| Γ |          |    | <u>武田 信玄</u> | 01月03日 | 木  | 法外   |          | 0900~1800  |      |      |     |     |      | ſ  |      | 1 |
| Γ |          |    | 武田 信玄        | 01月04日 | 金  |      |          | 0900~1800  |      |      |     |     | 0900 | ſ  | 1800 | 1 |
| Γ |          |    | 武田 信玄        | 01月05日 | ±  | 法外   |          | 0900~1800  |      |      |     |     |      | ſ  |      | 1 |
| Γ |          |    | <u>武田 信玄</u> | 01月06日 | Β  | 法定   |          | 0900~1800  |      |      |     |     |      | ſ  |      | 1 |
| Γ |          |    | 武田 信玄        | 01月07日 | 月  |      |          | 0900~1800  |      |      |     |     | 0900 | ſ  | 1800 |   |
| Γ |          |    | 武田 信玄        | 01月08日 | 火  |      |          | 0900~1800  |      |      |     |     | 0900 | ſ  | 1800 | 1 |
| Γ |          |    | 武田 信玄        | 01月09日 | 水  |      |          | 0900~1800  |      |      |     |     | 0900 | ſ  | 1800 |   |
| Γ |          |    | 武田 信玄        | 01月10日 | 木  |      |          | 0900~1800  |      |      |     |     | 0900 | ſ  | 1800 |   |
| Γ |          |    | <u>武田 信玄</u> | 01月11日 | 金  |      |          | 0900~1800  |      |      |     |     | 0900 | ſ  | 1800 |   |
| Γ |          |    | <u>武田 信玄</u> | 01月12日 | ±  | 法外   |          | 0900~1800  |      |      |     |     |      | ſ  |      |   |
| Γ |          |    | <u>武田 信玄</u> | 01月13日 | Β  | 法定   |          | 0900~1800  |      |      |     |     |      | ſ  |      | 1 |
| Γ |          |    | 武田 信玄        | 01月14日 | 月  | 法外   |          | 0900~1800  |      |      |     |     |      | ſ  |      |   |

#### 部下の申請、承認済み状況を一覧表示します

承認する場合、差戻しする場合、該当行の\_選 に図をして、【日次承認】か、【差戻】ボタンをクリックします